# MARCHE A SUIVRE REPAS SCOLAIRES INSCRIPTION + COMMANDE DES REPAS

1. Rendez-vous à l'adresse <u>https://repasscolaires.lescuisinesbruxelloises.be/fr/login</u> Si cela ne fonctionne pas la première fois, rechargez la page. Cela arrive très souvent.

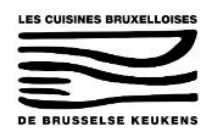

| <b>Connexion</b><br>Pour réserver et gérer les repas scolaires, vous devez vous connecter. |
|--------------------------------------------------------------------------------------------|
| Code famille (ou adresse email)<br>Mot de passe                                            |
| Mot de passe oublié ?<br>Se connecter<br>Besoin d'un compte ? <u>S'inscrire</u>            |
| <b>FR   <u>NL   EN</u></b>                                                                 |

Cliquer sur « s'inscrire »

- 2. Création de votre compte « parent »
  - Le numéro de téléphone doit être au format +32...

- Le compte en banque n'est pas obligatoire pour les écoles qui bénéficient de la gratuité

- Le mot de passe doit contenir une majuscule, des minuscules, des chiffres et un caractère spécial. En général si vous n'arrivez pas à vous inscrire c'est un problème de mot de passe. Ne paniquez pas, regardez bien les cases qui apparaissent en rouge et le message d'erreur associé.

| Creation de compte                                                                     |      |
|----------------------------------------------------------------------------------------|------|
|                                                                                        |      |
| Fmail                                                                                  |      |
| coline haert@omail.com                                                                 |      |
| Cenne.baer.twgman.com<br>                                                              | otto |
| idresse email.                                                                         |      |
| Sivilité                                                                               |      |
| Madame                                                                                 | ~    |
| Nom                                                                                    |      |
| Baert                                                                                  |      |
| Prénom                                                                                 |      |
| Céline                                                                                 |      |
| Langue                                                                                 |      |
| Français                                                                               | ~    |
| a langue dans laquelle vous souhaitez recevoir les communications.                     |      |
| Adresse                                                                                |      |
| Rue des Eburons, 50                                                                    |      |
| Code postal                                                                            |      |
| 1000 Bruxelies                                                                         | •    |
| N° de GSM                                                                              |      |
| +32490142133                                                                           |      |
| Le numéro sera utilisé pour vous envoyer des notifications et des rappels (optionnel). |      |
| BAN                                                                                    |      |
|                                                                                        |      |
| our les éventuels remboursements (optionnel).                                          |      |
| vlot de passe                                                                          |      |
|                                                                                        |      |
| Confirmation du mot de passe                                                           |      |
|                                                                                        |      |
| Je suis un humain<br>Captcha<br>Centidentialis - Conditione                            |      |
|                                                                                        |      |
| S'inscrire                                                                             |      |

3. Vous recevez une notification disant que vous devez aller voir vos mails

| Connexion<br>Pour réserver et gérer les repas scolaires, vous devez vous connecter. |                                                                                                 |
|-------------------------------------------------------------------------------------|-------------------------------------------------------------------------------------------------|
| Connexion<br>Pour réserver et gérer les repas scolaires, vous devez vous connecter. |                                                                                                 |
| Pour réserver et gérer les repas scolaires, vous devez vous connecter.              |                                                                                                 |
|                                                                                     |                                                                                                 |
|                                                                                     |                                                                                                 |
| Code familie (ou adresse email)                                                     |                                                                                                 |
| Mot de passe                                                                        |                                                                                                 |
| Mot de passe oublié ?                                                               |                                                                                                 |
| Se connecter                                                                        |                                                                                                 |
|                                                                                     | Code famille (ou adresse email)<br>Mot de passe<br><u>Mot de passe oublié ?</u><br>Se connecter |

## 4. Cliquez sur le lien dans le mail pour commencer l'inscription de votre enfant

| Validation de votre adresse email 🔉                                              | Boîte de réception ×                                                                                    |
|----------------------------------------------------------------------------------|----------------------------------------------------------------------------------------------------|
| noreply@restobru.be<br>À moi マ                                                   |                                                                                                    |
| Bonjour,                                                                         |                                                                                                    |
| Veuillez cliquer sur ce lien pour valider votre adresse email : $\underline{ht}$ | ttp://repasscolaires.lescuisinesbruxelloises.be/fr/validate_email/85abcf49-83a7-4e6e-b490-ff5398ad881a. |
| Cordialement,<br>L'équipe LCB                                                    | $\overline{\mathbf{n}}$                                                                                 |

5. Cliquez sur le lien et entrez votre login et votre mot de passe.

| LES CUISINES BRUXELLOISES     |                                                                                     |   |   |
|-------------------------------|-------------------------------------------------------------------------------------|---|---|
| Votre email a bien été validé |                                                                                     |   | × |
|                               | Connexion<br>Pour réserver et gérer les repas scolaires, vous devez vous connecter. |   |   |
|                               | Code famille (ou adresse email)<br>celine.baert@gmail.com                           | _ |   |
|                               | Mot de passe<br>Mot de passe oublié ?                                               |   |   |
|                               | Se connecter<br>Besoin d'un compte ? <u>S'inscrire</u>                              | _ |   |

<u>Si votre login et mot de passe ne fonctionne pas, choisissez l'option « mot de passe oublié » et</u> recommencez votre mot de passe. Le mot de passe doit contenir une majuscule, des lettres, <u>des chiffres et un caractère spécial !</u> Entrez votre adresse mail et un lien vous sera envoyé pour réinitialiser votre mot de passe. Cela arrive très souvent.

6. Une fois loggé vous arrivez ici :

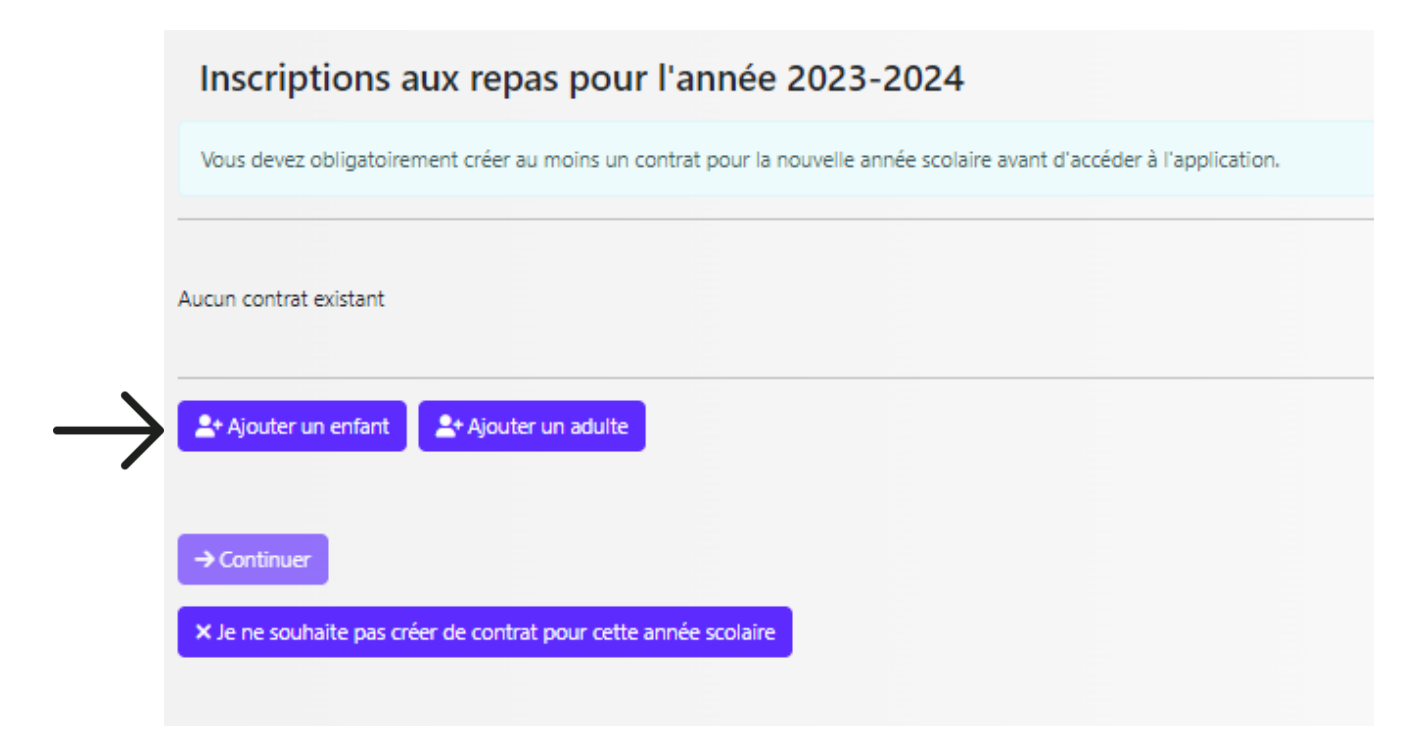

## 7. Cliquez sur « ajouter un enfant »

| Nom                          |        |   |
|------------------------------|--------|---|
| TESTNomdemonenfant           |        |   |
| Prénom                       |        |   |
| TESTPrenomdemonenfant        |        |   |
| Date de naissance            |        |   |
| 21-06-2019                   |        |   |
| École                        |        |   |
| Ecole Maternelle des Eburons |        | - |
| Section                      |        |   |
| Maternel                     |        | - |
| Niveau                       |        |   |
| 1ère Matemelle               |        | • |
| Classe                       |        |   |
| M1D (Marcela CORTEZ)         |        | - |
|                              | tioner |   |
| Con                          | unuer  |   |

8. Cliquez sur « continuer » et choisissez le type de repas souhaité L'ancien intitulé « végétarien » est remplacé par « sans viande ».

|                                                      | Inscription                                                        | 1                                                          |  |
|------------------------------------------------------|--------------------------------------------------------------------|------------------------------------------------------------|--|
|                                                      | Etape 2/2                                                          |                                                            |  |
|                                                      |                                                                    |                                                            |  |
|                                                      |                                                                    |                                                            |  |
| Présence type                                        |                                                                    |                                                            |  |
| 🖪 Lundi                                              |                                                                    |                                                            |  |
| Mardi                                                |                                                                    |                                                            |  |
| Mercredi                                             |                                                                    |                                                            |  |
| Jeudi                                                |                                                                    |                                                            |  |
| <ul> <li>Vendredi</li> </ul>                         |                                                                    |                                                            |  |
| Type de menu                                         |                                                                    |                                                            |  |
| O Ordinaire                                          |                                                                    |                                                            |  |
| <ul> <li>Sans viande</li> </ul>                      |                                                                    |                                                            |  |
| Sans viande de po                                    | rc                                                                 |                                                            |  |
| Famille nombreuse                                    |                                                                    |                                                            |  |
| 🔾 Oui                                                |                                                                    |                                                            |  |
| <ul> <li>Non</li> </ul>                              |                                                                    |                                                            |  |
| Si vous souhaitez bénéfic<br>ménage (3 enfants miner | cier d'un réduction famille nom<br>urs ou plus) datant de moins de | breuse, une composition de<br>e 3 mois vous sera demandée. |  |
| Autre tarification soci                              | ale                                                                |                                                            |  |
| 🔿 Oui                                                |                                                                    |                                                            |  |
| Non                                                  |                                                                    |                                                            |  |
| Prendre contact avec le s                            | ervice social afin d'évaluer votr                                  | re situation (02/545.13.83).                               |  |
|                                                      |                                                                    |                                                            |  |
|                                                      | Continuer                                                          |                                                            |  |
|                                                      | Annuler                                                            |                                                            |  |
|                                                      |                                                                    |                                                            |  |

9. Cliquez sur continuer, votre inscription est verte, c'est validé, si non cliquez sur l'enfant pour le valider. Cela arrive généralement si votre enfant était déjà inscrit aux repas scolaires l'année passée. Vérifiez bien que le petit « v » est vert.

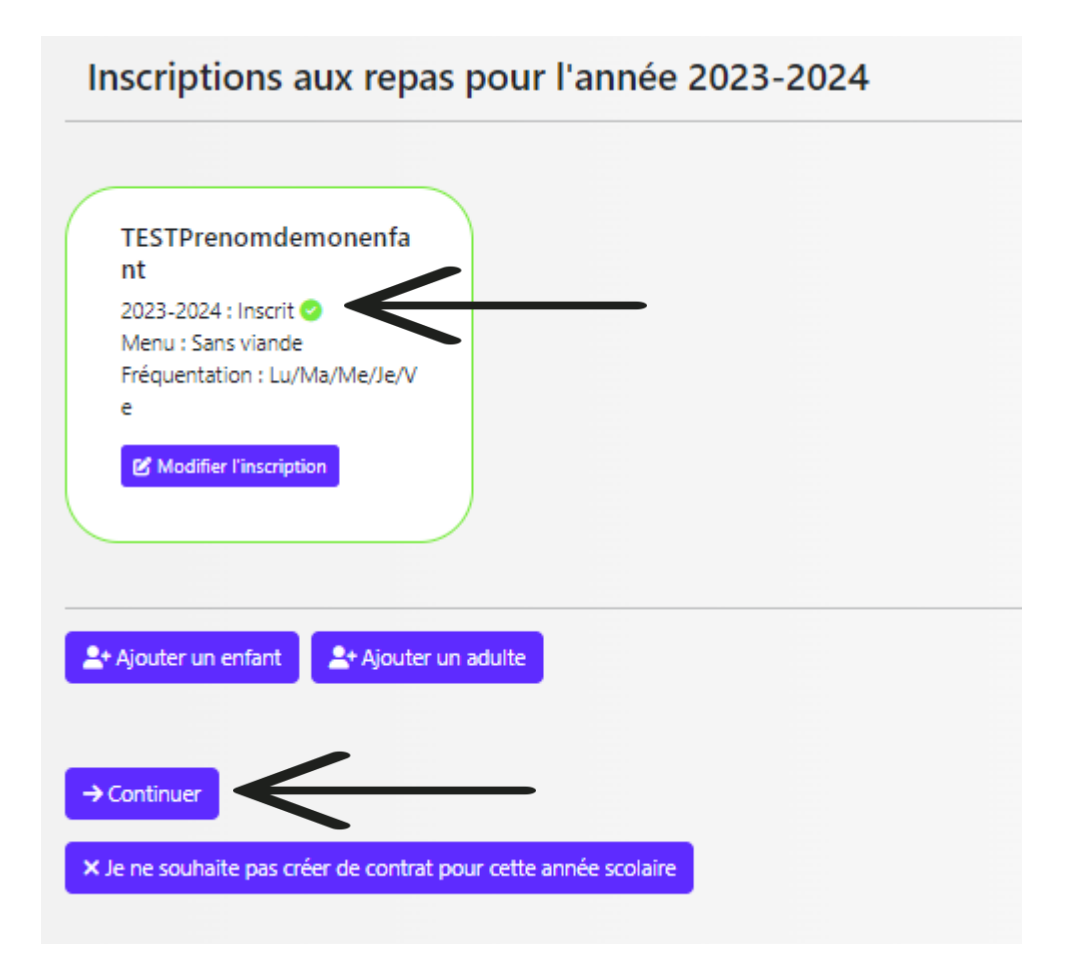

10. Cliquez sur continuer pour arriver à l'écran de commande des repas

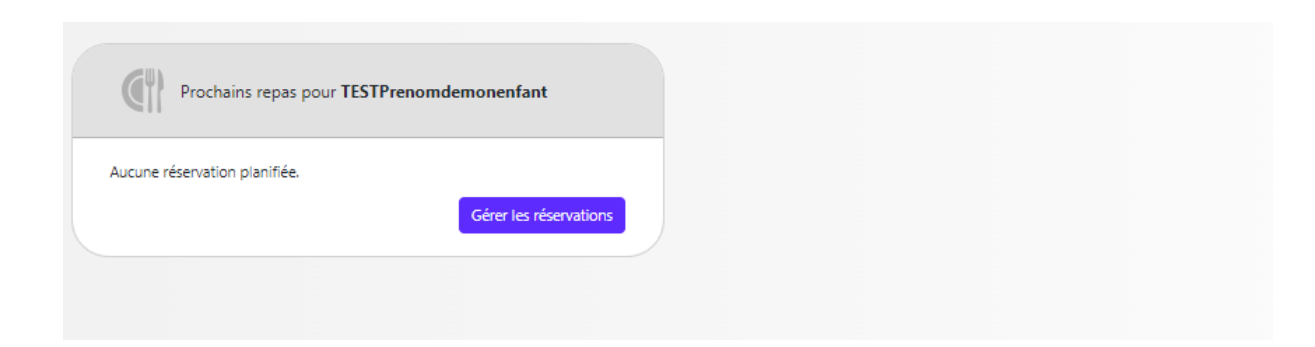

### Que souhaitez-vous faire aujourd'hui ?

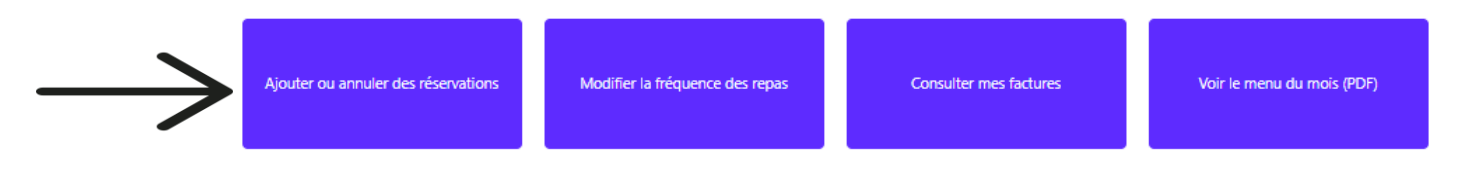

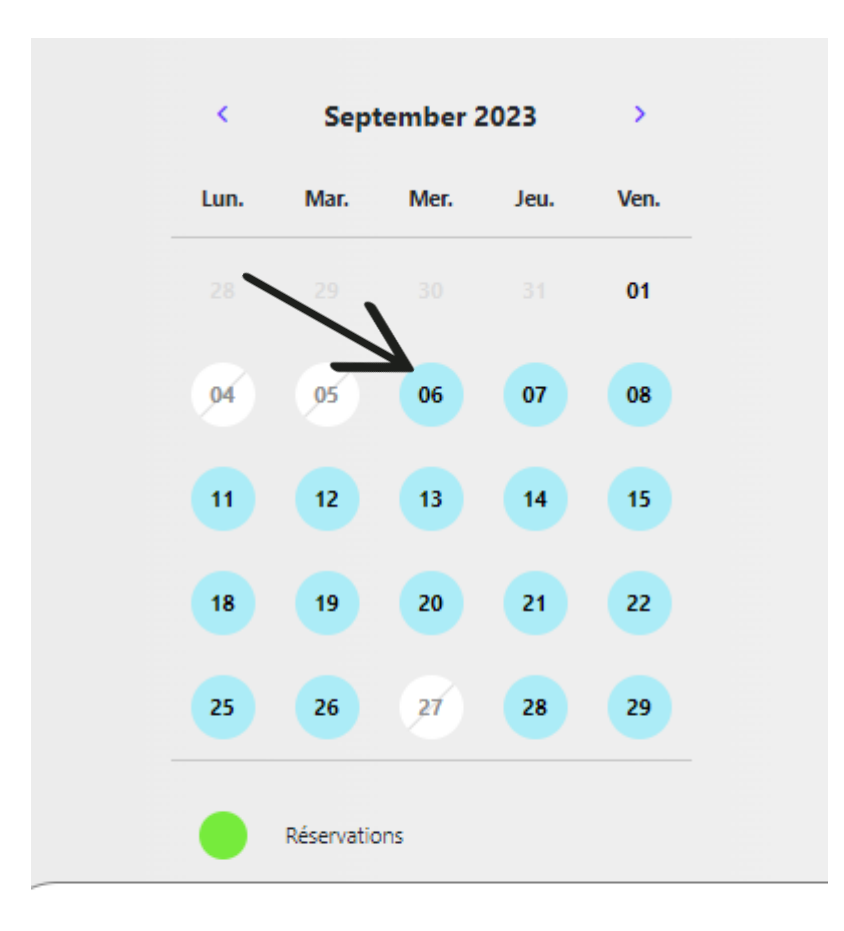

11. Vous arrivez au calendrier, cliquez sur le premier jour et puis en dessous « ajouter »

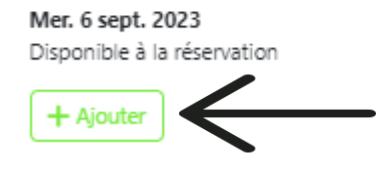

12. Refaites la même chose pour tous les jours jusqu'à ce qu'ils soient rouges ensuite cliquez en bas à droite pour confirmer

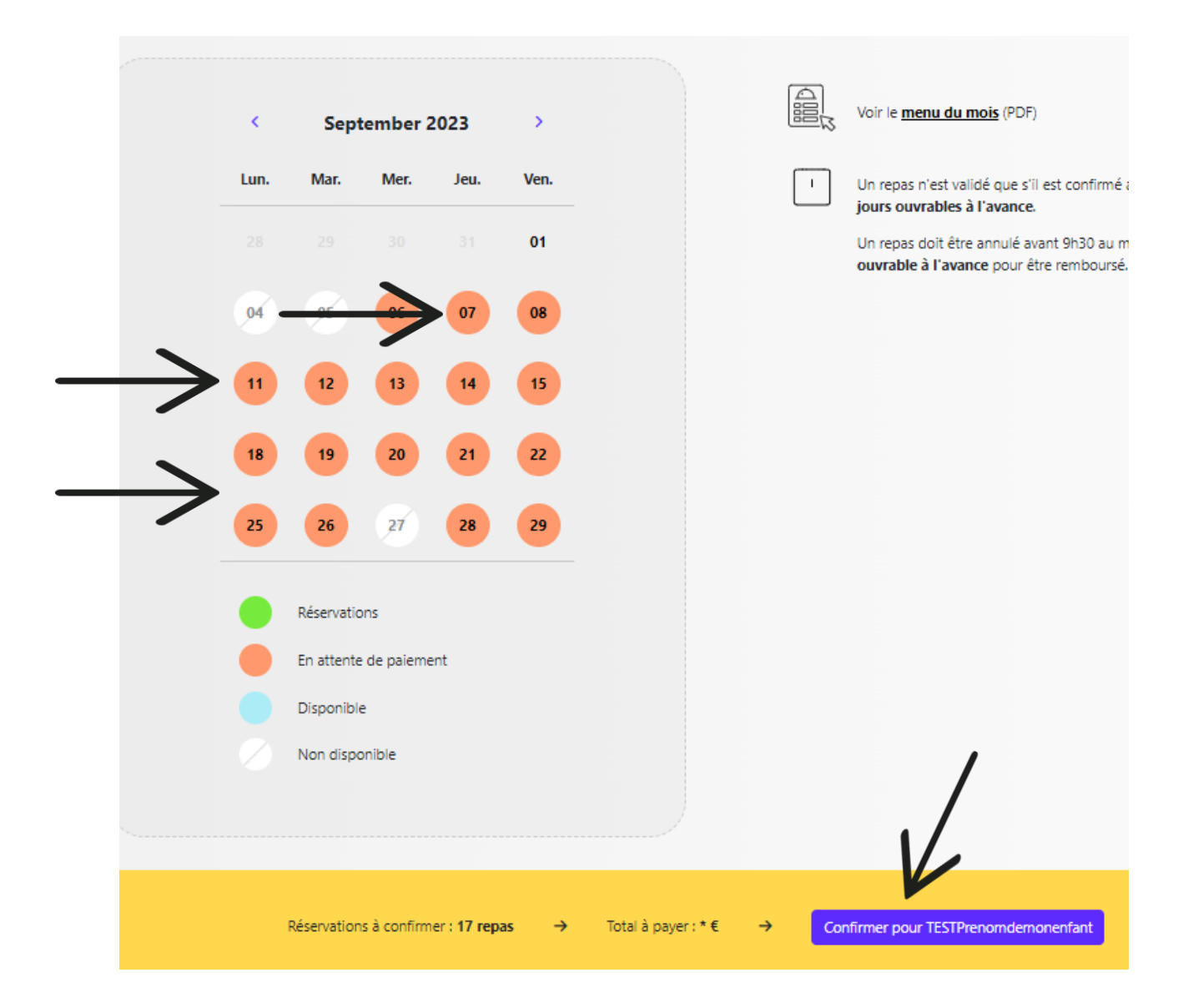

#### 13. Vous revenez à l'écran d'accueil où vos dates de réservation de repas sont inscrites en noir.

Vos repas sont commandés ! C'est en ordre.

| Prochai                                  | ins repas pour <b>TES</b> | TPrenomdemone       | enfant             |              |
|------------------------------------------|---------------------------|---------------------|--------------------|--------------|
| Mercredi<br>6 sept.<br>Mardi<br>12 sept. | Jeudi<br>7 sept.          | Vendredi<br>8 sept. | Lundi<br>11 sept.  | $\leftarrow$ |
|                                          |                           | Gére                | r les réservations |              |

14. ATTENTION , la commande des repas du mois d'octobre n'est pas encore possible Fin septembre :

Rendez-vous à l'adresse<a href="https://repasscolaires.lescuisinesbruxelloises.be/fr/login">https://repasscolaires.lescuisinesbruxelloises.be/fr/login</a>Il faudra reprendre à l'étape n°10 chaque dernière semaine du mois pour commander le<br/>mois suivant.

En cas de souci majeur Le mail des repas scolaires est <u>LCB-DBK@restobru.be</u> Tel des repas scolaires : <u>02/512.24.87</u> ou <u>02/545.13.88</u>